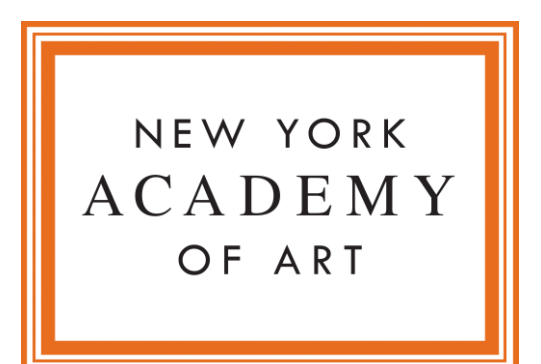

## Scholarship Application Instructions

Sign into the Academy Portal and navigate to the "Apply " tab

nyaa.force.com/portal/s/login

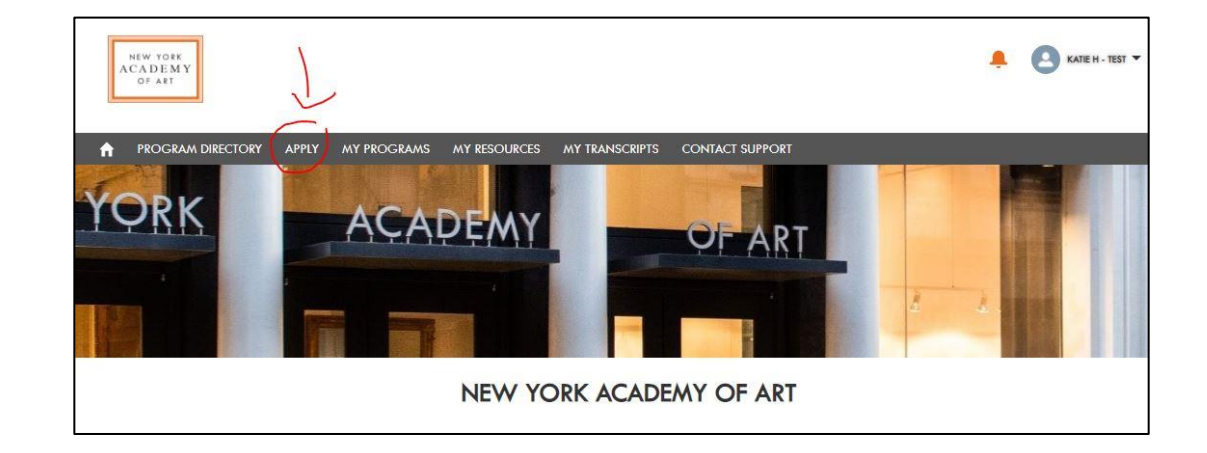

Click the "Scholarship Applications" tile

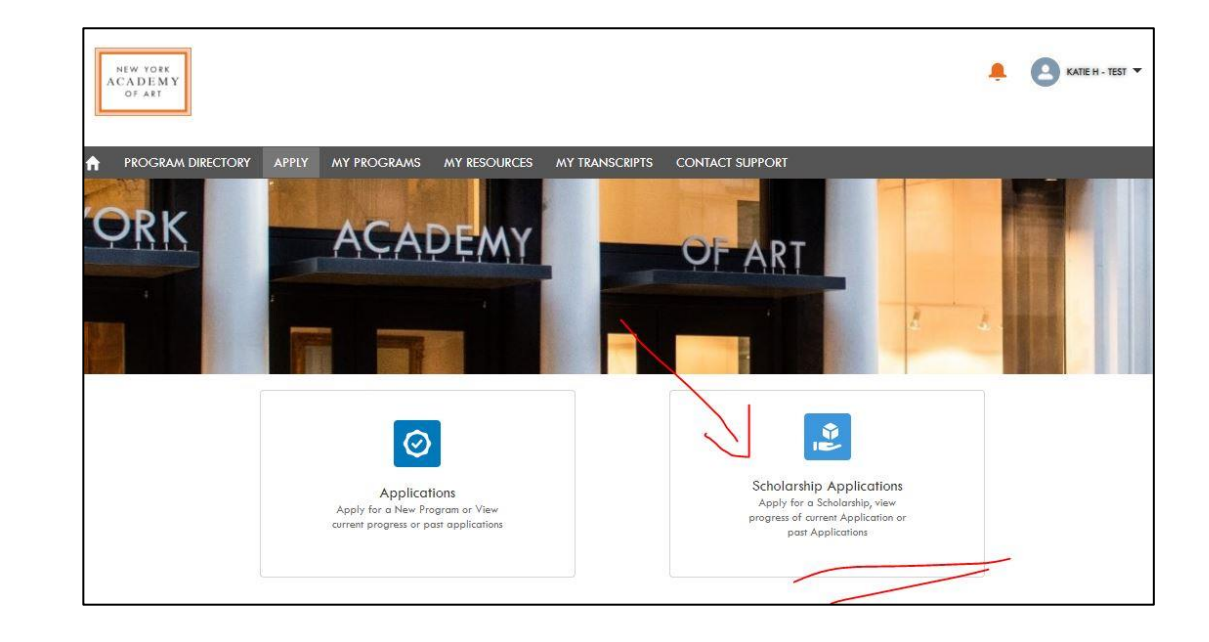

Click the "New" tab, then the Scholarship dropdown menu

Select the award you would like to apply for

Please check the eligibility requirements carefully before submitting your application

nyaa.edu/scholarships

**ORK** AR OMPLETED APPLICATIONS NEW Please do not use your browser Back Button to return to or edit a previous page when you are editing your application Scholarship Application Hi Katie, Greetings. To begin a new application, please select the scholarship that you will be applying for. \* Scholarship Academics Service Scholar Award 2021 Academy Service Scholar Award 202 Exhibition Service Scholar Award 2021 Federal Work Study Application 2021 LCU Student Housing Assistance Grant for Women 2021 Patrons Scholar Award 2021 Post-Graduate Fellowship Application 2021 SURP Faculty Application 2021 SURP Teaching Assistant Volunteer Application 2021

APPLY MY PROGRAMS MY RESOURCES MY TRANSCRIPTS CONTACT SUPPORT

NEW YORK ACADEMY OF ART

A

PROGRAM DIRECTORY

🔔 💽 KATIE H - TEST 🔻

Click "Next"

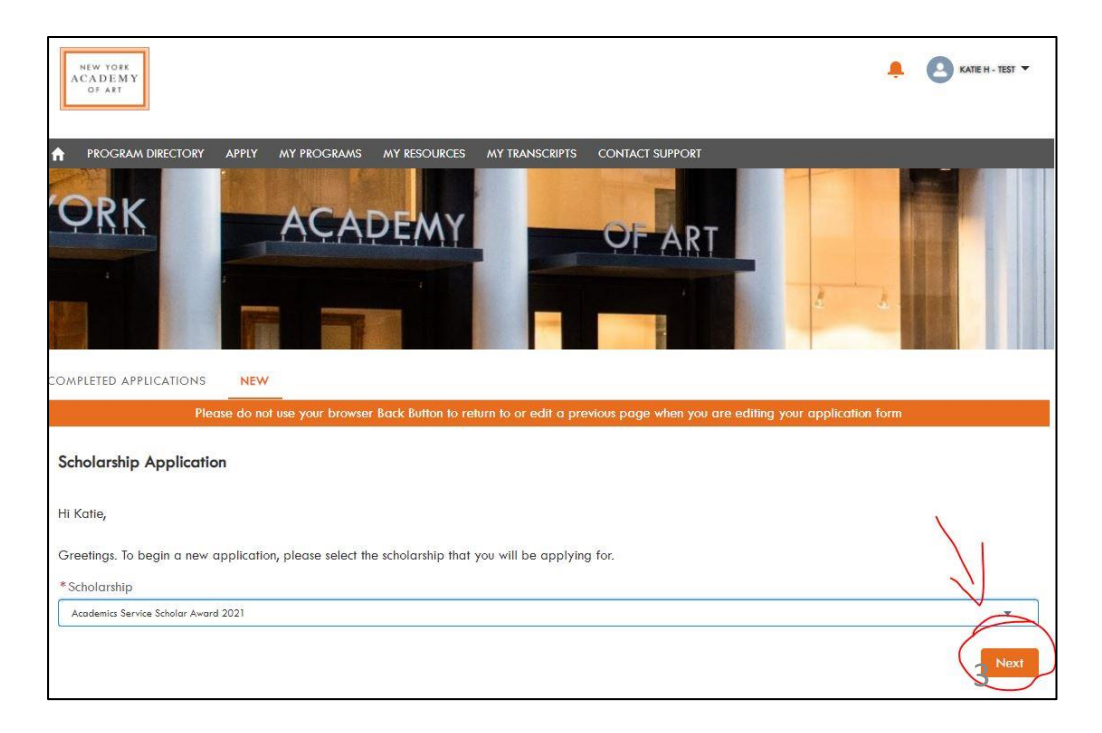

Complete the required fields

Depending on the award, some fields may auto-populate with information from your account

Click "Next" to proceed, click "Back" to return to the preceding page

Click "Upload File" to select documents or click and drag from your desktop to the button to upload files

Once files have loaded, click "Done"

| NEW YORK<br>ACADEMY<br>DF ARY                                                                                                    |                                                                                                    | 🔔 🙆 катен. тет 🗸                                                                                                    |
|----------------------------------------------------------------------------------------------------|----------------------------------------------------------------------------------------------------|----------------------------------------------------------------------------------------------------|
|                                                                                                    |                                                                                                    | DF ART                                                                                                    |
| COMPLETED APPLICATIONS NEW                                                                                                    |                                                                                                    |                                                                                                    |
| Please do not use your<br>Scholarship Application                                                                                                    | r browser Back Button to return to or edit a previous pa                                                                                                    | ge when you are editing your application form                                                                                                    |
| First-year MFA students are eligible to apply fit<br>second year of study. This scholarship will be<br>organizational and administrative projects. Th<br>The Academics Scholar is required to support<br>programming. The Academics scholar assists<br>Academy, lunch lectures, Quality Assurance m | or the \$5,000 Academics Service Scholar Award. This sa<br>awarded on the basis of academic excellence as demo<br>the Academy reserves the right to award 0-1 awards and<br>the Student Services Department 5 hours per week a<br>with Academy events held by the Student Services dep<br>neetings, offsite student events, and others. Scholars w | cholarship is granted in the form of tuition remission towards the<br>instrated by first-year performance at the Academy, and proficiency in<br>nually.<br>In must be on call 2 hours per week for building events and<br>partment, including but not limited to: Wednesday Talks at the<br>who are unable to meet the requirements of their award or who miss<br>mean demonstrations of their award or who miss |
| Describe your contributions to the Academy Fi                                                                                                    | o in you have any questions, please contact ivoelle i im                                                                                                    | mons <u>mmmonserivaa.ebu</u> .                                                                                                    |
| Add text                                                                                                    | and a second second second second second second second second second second second second second second second                                                                                                    |                                                                                                    |
| How would you assist the Office of the Provost                                                                                                    | and Student Services with student needs & extra-currie                                                                                                    | cular events?                                                                                                    |
|                                                                                                    |                                                                                                    |                                                                                                    |
| Add text                                                                                                    |                                                                                                    |                                                                                                    |
| Add text Describe your past experience with student lea                                                                                                    | adership and administrative and organizational roles.                                                                                                    |                                                                                                    |
| Add text<br>Describe your past experience with student lec<br>Add text                                                                                                    | adership and administrative and organizational roles.                                                                                                    |                                                                                                    |
| Add text Describe your past experience with student lec Add text Back Back                                                                                                    | adership and administrative and organizational roles.                                                                                                    | Ned                                                                                                    |

|                                                                                                    | 🌲 💽 KATE H - 1827 👻 |
|----------------------------------------------------------------------------------------------------|---------------------|
|                                                                                                    |                     |
| COMPLETED APPLICATIONS NEW Please do not use your browser Back Button to return to an edit a previous page when your are editing your applie: | ation form          |
| Stiolarship Application<br>Upload Files<br>Application Test Document.pdf                                                                      |                     |
| 1 of 1 file uploaded Does                                                                                                    | Submit<br>4         |

For applications that require a portfolio, click "Upload File" to select images (jpg or png format only) or click and drag from your desktop to the button to upload

Once files have loaded, click "Done"

Click on any of the image thumbnails to enter detail information about the artwork

| COMPLETED APPLICATIONS NEW                                                                                                 |      |
|----------------------------------------------------------------------------------------------------|------|
| Please do not use your browser Back Button to return to or edit a previous page when you are editing your application form |      |
| Scholarship Application                                                                                                    |      |
| Artist Statement:                                                                                                    |      |
| Upload Artist Statement                                                                                                    |      |
| 1 Upload Files Or drop files                                                                                               |      |
| Application Test Document.pdf                                                                                              |      |
| Durlet.                                                                                                    |      |
| Upload 5-10 images.                                                                                                    |      |
| Image files must be in .jpg format no more than 2500 pixels on the longest side.                                           |      |
| After uploading the portfolio, click on each image to add title, year, medium, dimensions and sequence order for viewing.  |      |
| Upload Portfolio                                                                                                    |      |
| 1 Upload Files Or grop files                                                                                               |      |
| 2-2012_cast_hall_exhibition.jpg,FIRST CLASS OF ACADEMY.jpg,IMG_7337.JPG,nyaa_master_class.jpg                              |      |
| I below de al Rowelling                                                                                                    |      |
| Uploaded Formalios                                                                                                    |      |
|                                                                                                    |      |
|                                                                                                    |      |
|                                                                                                    | Subn |

Title, Year, Medium and Dimension fields are mandatory

Description filed is optional

Enter numbers in the sequence field to reorder works (1, 2, 3, 4, 5, etc.)

Remember to click "Save"

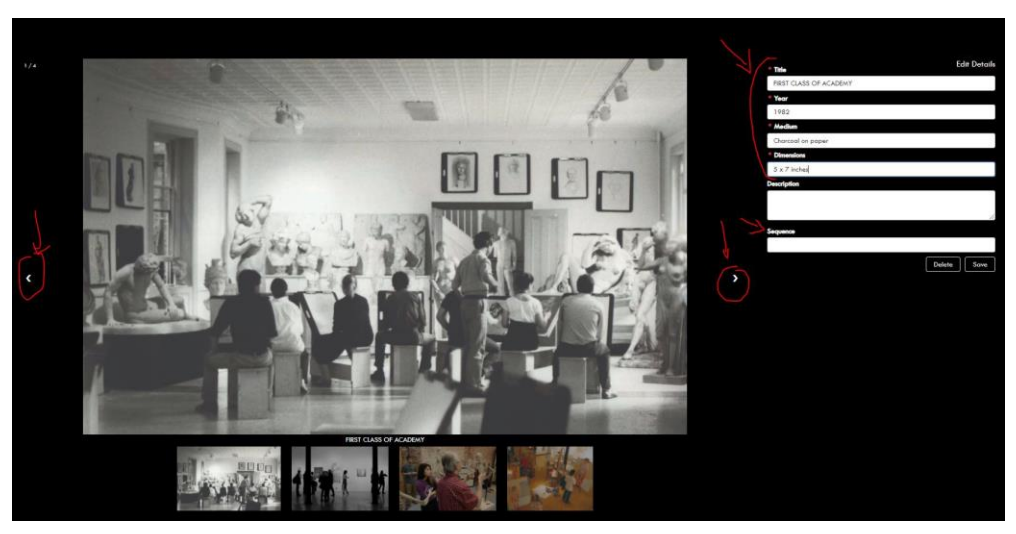

Name of the file(s) will appear below the upload button

Click "Submit"

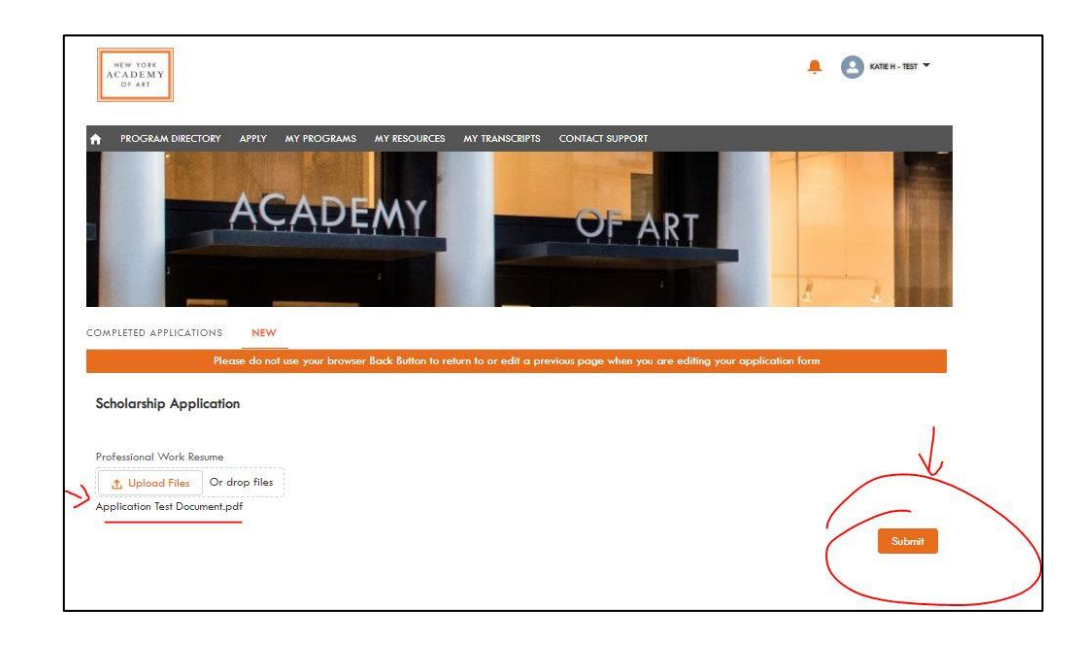

Once on the submission confirmation page, click "Finish"

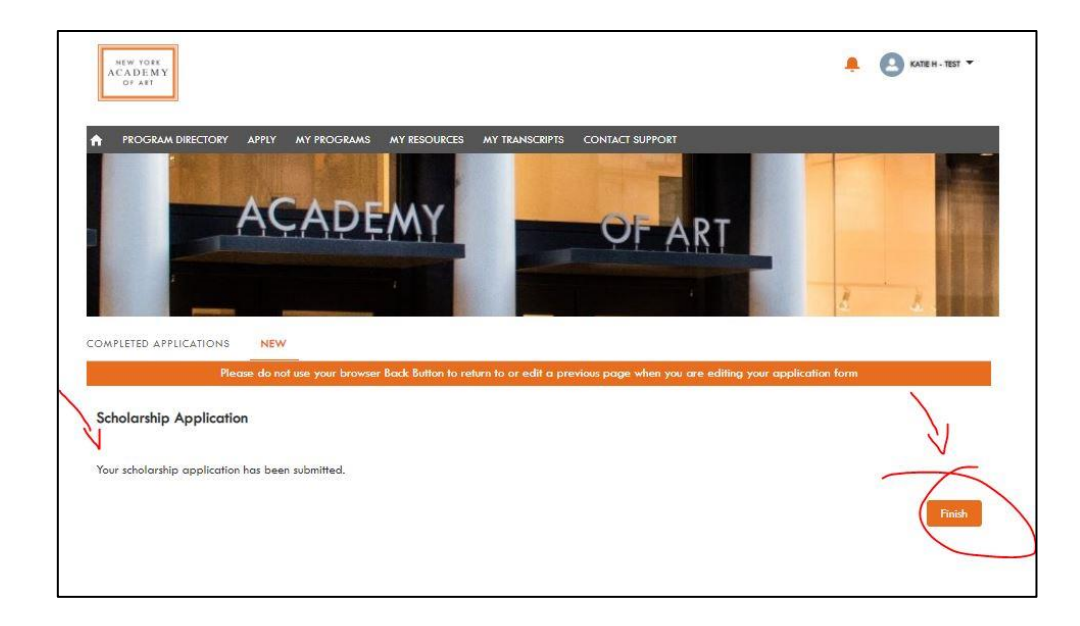

You will be directed back to the list

Once you have completed all your applications, click the "Completed Applications" tab

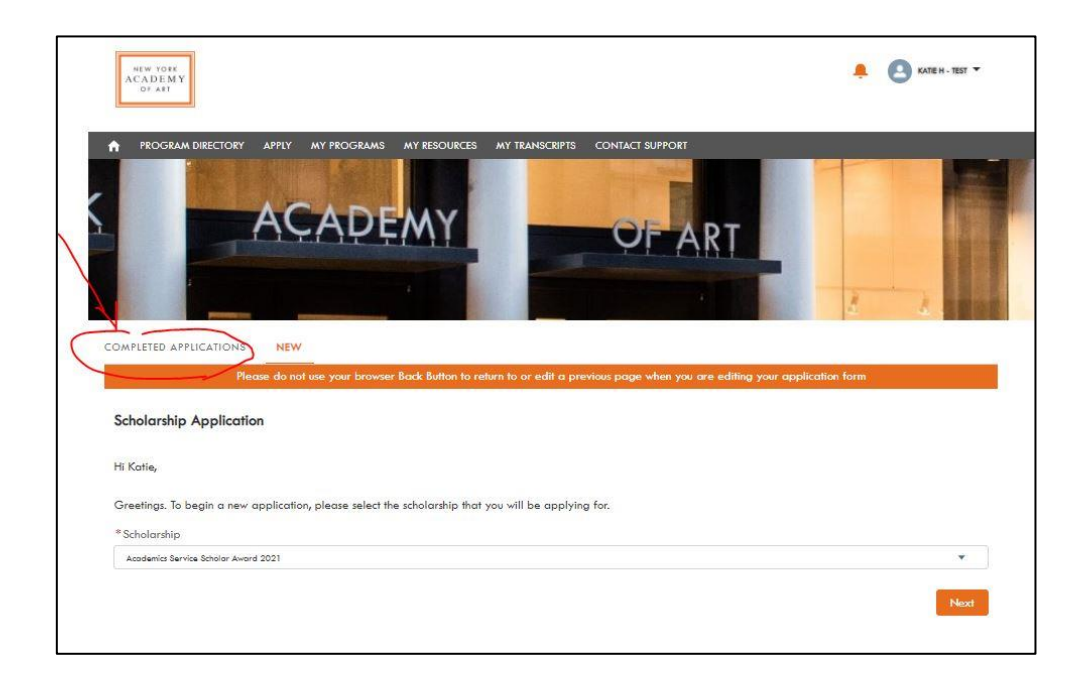

Click the refresh arrow to see the list of applications you have submitted

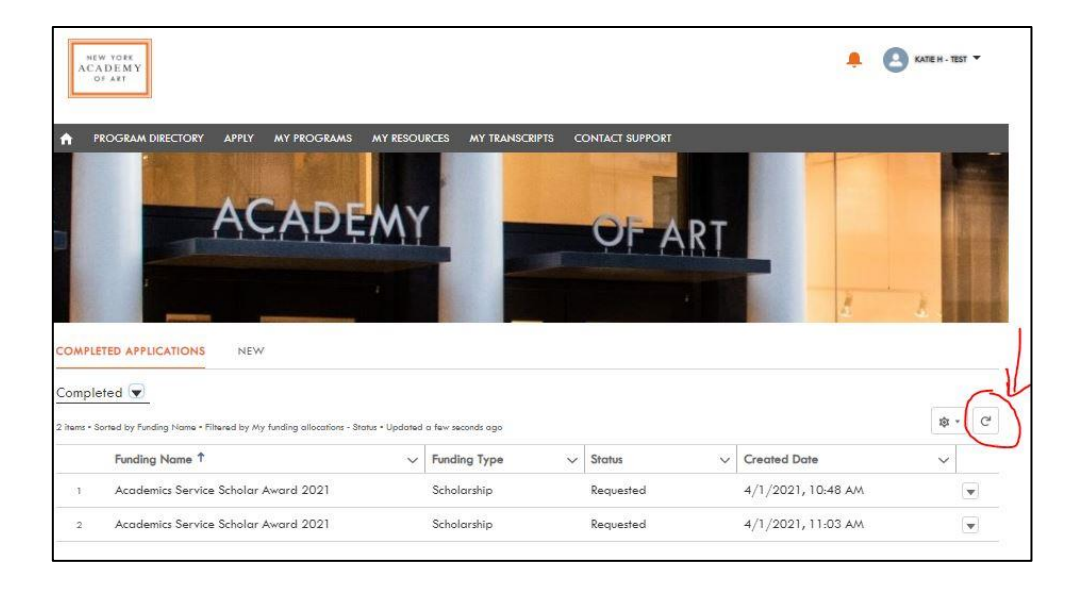